## **Adding ICBR Cores to an External Account**

Sometimes external accounts won't be able to access ICBR's cores when first created. Please follow the below steps to gain access.

- 1. Login to your iLab account at https://ufl.ilab.agilent.com/
- **Click on** the hamburger bar in the upper left-hand corner.

| 2.                          |                                              | Cross <b>Lab</b>           |  |  |  |
|-----------------------------|----------------------------------------------|----------------------------|--|--|--|
|                             |                                              |                            |  |  |  |
|                             |                                              | Home                       |  |  |  |
| a.                          |                                              |                            |  |  |  |
| 3. Click on Core Facilities |                                              |                            |  |  |  |
|                             | <b>*                                    </b> | Home<br>ommunications (41) |  |  |  |
|                             | < 0                                          | Core Facilities            |  |  |  |
|                             | м                                            | ly Cores                   |  |  |  |
|                             | V                                            | iew Requests               |  |  |  |
|                             | м                                            | ly Centers                 |  |  |  |
|                             | V                                            | ouchers                    |  |  |  |
|                             | In                                           | woices                     |  |  |  |
| a.                          | Leel R                                       | leporting                  |  |  |  |

4. Change the view bar from Cores at My Institutions to Cores at Other Institutions and type in ICBR in the search bar, hit enter.

|      | The Foundat                   | ion for The Gator Nation |
|------|-------------------------------|--------------------------|
| View | Cores at My Institutions 🗸    | Search table             |
|      | Cores at My Institutions      |                          |
|      | Cores at Partner Institutions | Phone Number             |
|      | Cores at Other Institutions   |                          |
| lu   | Cores at Partner Networks     | (352) 273-8624           |
|      |                               | (352) 273-9461           |
| • •  |                               | 10501 050 0054           |

## Still Not Seeing ICBR?

If your institution uses the iLab system they may have blocked outside cores. An iLab Support ticket will have to be submitted to give you access. Please email ICBR-iLab@ad. ufl.edu for assistance.